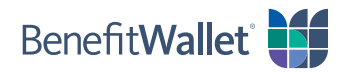

## How to pay a provider using the BenefitWallet® member portal

You can quickly and easily pay a health care provider with the BenefitWallet member portal, either with a paper check or electronic transfer. For an electronic transfer, you will need to know the account and routing numbers for your provider.

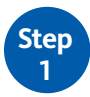

Log in to the BenefitWallet member portal at **www.mybenefitwallet.com** and click **Pay a Provider**.

- If you need to create a User ID and Password, click First Time User.
- If you have forgotten your User ID, click Forgot User ID.

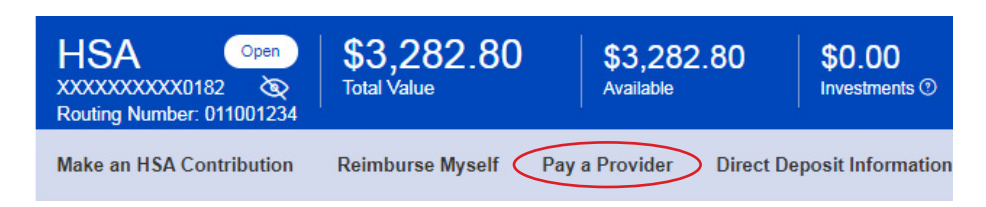

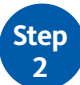

Click **Add New Profile** to start the process for paying the provider:

- Click either *Electronic Transfer* or *Paper Check* and complete the necessary information.
  - To pay a provider via electronic transfer, you will need the provider's bank account and routing numbers.
  - To pay a provider via paper check, you will need the provider's full mailing address.
- Click Next when you've finished entering the provider's information.

## Add New Profile: Electronic Transfer

## Add New Profile: Paper Check

| 1<br>Pay To            |                                                                                                    | Image: Constraint of the second second sec |                  |                                  | 2<br>Schedule a Payment |  |
|------------------------|----------------------------------------------------------------------------------------------------|----------------------------------------------------------------------------------------------------|------------------|----------------------------------|-------------------------|--|
|                        |                                                                                                    |                                                                                                    |                  | Sched                            |                         |  |
| Profile                | Add New Profile                                                                                                    | ~                                                                                                    | Profile          | Add New Profile                  |                         |  |
| Payment Type           | Electronic Transfer      Paper Check                                                                                                    |                                                                                                    | Payment Type     | Electronic Transfer  Paper Check |                         |  |
| Profile Name           |                                                                                                    |                                                                                                    | Profile Name     | Dr. Smith                        | ]                       |  |
| Routing Number         |                                                                                                    |                                                                                                    | Recipient's Name |                                  | ]                       |  |
| Account Number         |                                                                                                    |                                                                                                    | Address Line 1   | 123 Main Street                  | ]                       |  |
| Confirm Account Number |                                                                                                    |                                                                                                    | Address Line 2   | Box 500                          | ]                       |  |
|                        | Please enter your account details. If you have<br>previously entered information and do not see it h<br>please re-enter your information and confirm the | ere,                                                                                                    | City             | Springfield                      | ]                       |  |
|                        | accuracy of your information upon submitting. Inv<br>account information is removed automatically from<br>the system.                                    | alld<br>n                                                                                                    | State            | Massachusetts ~                  |                         |  |
|                        |                                                                                                    |                                                                                                    | Zip Code         | 01020                            | ]                       |  |
|                        |                                                                                                    |                                                                                                    | Country          | United States V                  |                         |  |

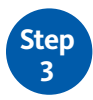

To complete paying a provider, complete the **Schedule a Payment** tab.

- Select **One Time** or **Recurring**.
- Fill in the amount, select the issue date, and add an optional memo or note for the payee (paper check only).
- If you'd like, upload documentation to support your payment by clicking **Upload Documentation**; this is optional.
- Click *Next* and verify the payment information on the screen.
- Click *Submit* to complete the transaction.

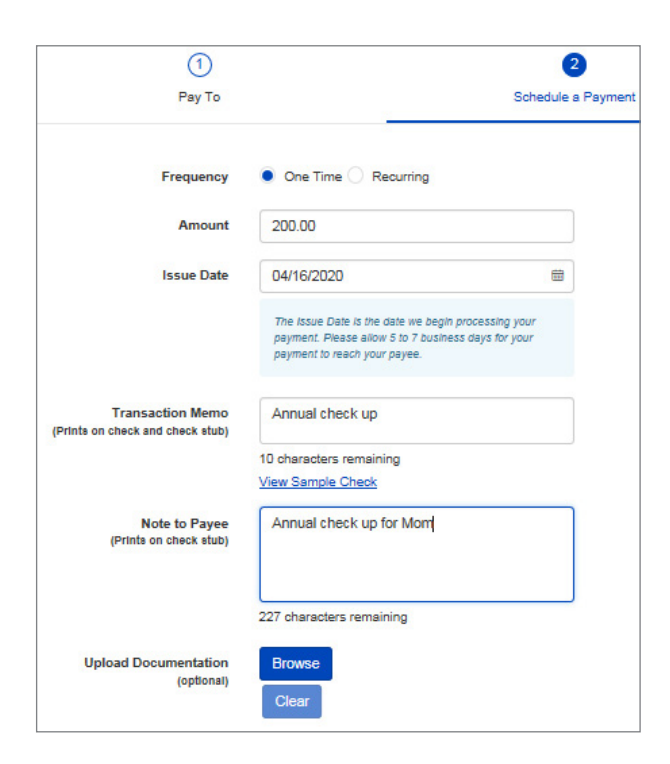